# How to Upload LBE Documents and Correct Deficiencies

Step 1: Log In to the San Diego County Regional Airport Authority Vendor Portal https://www.san.org/business

Click on the "LOG IN" button in the upper right hand corner.

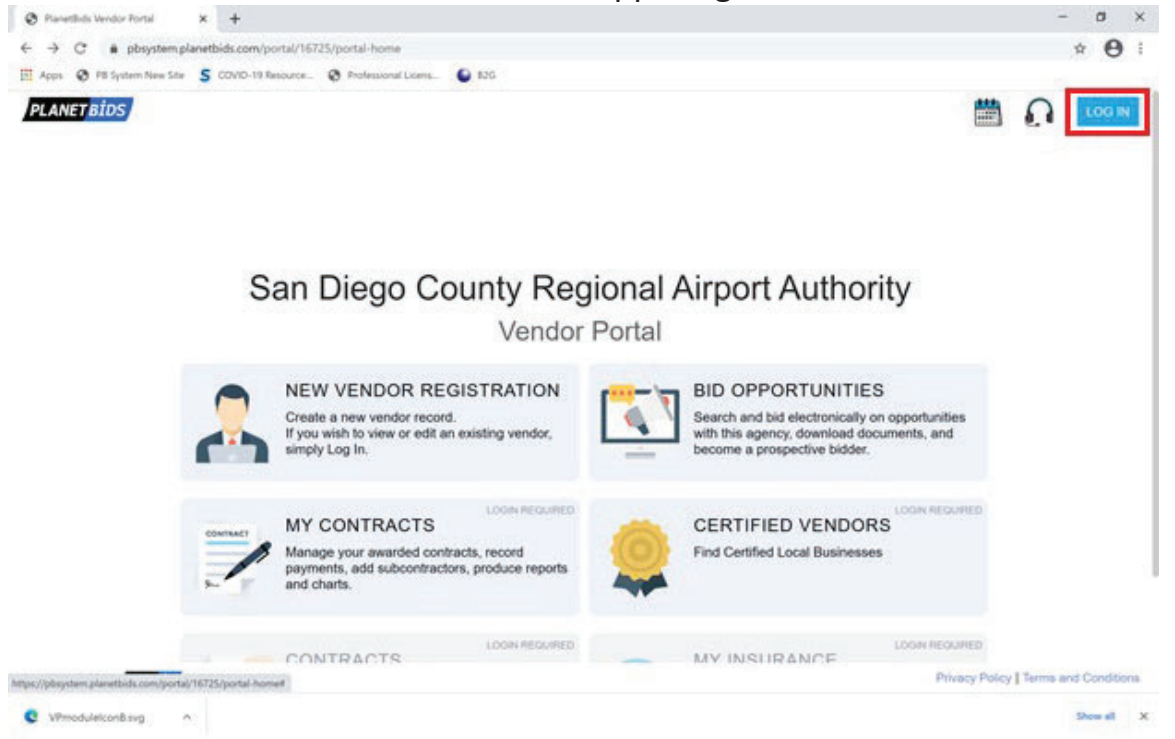

In the Vendor Log In box: type in your *email address* and *password*, then click "LOG IN".

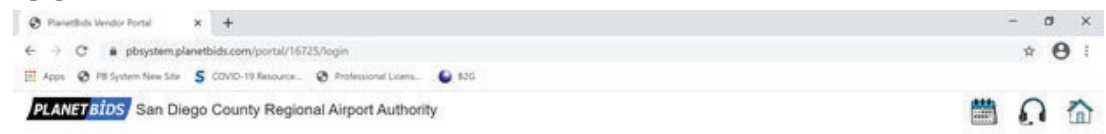

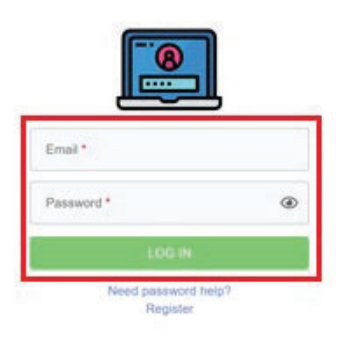

Privacy Policy | Terms and Conditions

#### Step 2: Click VENDOR PROFILE

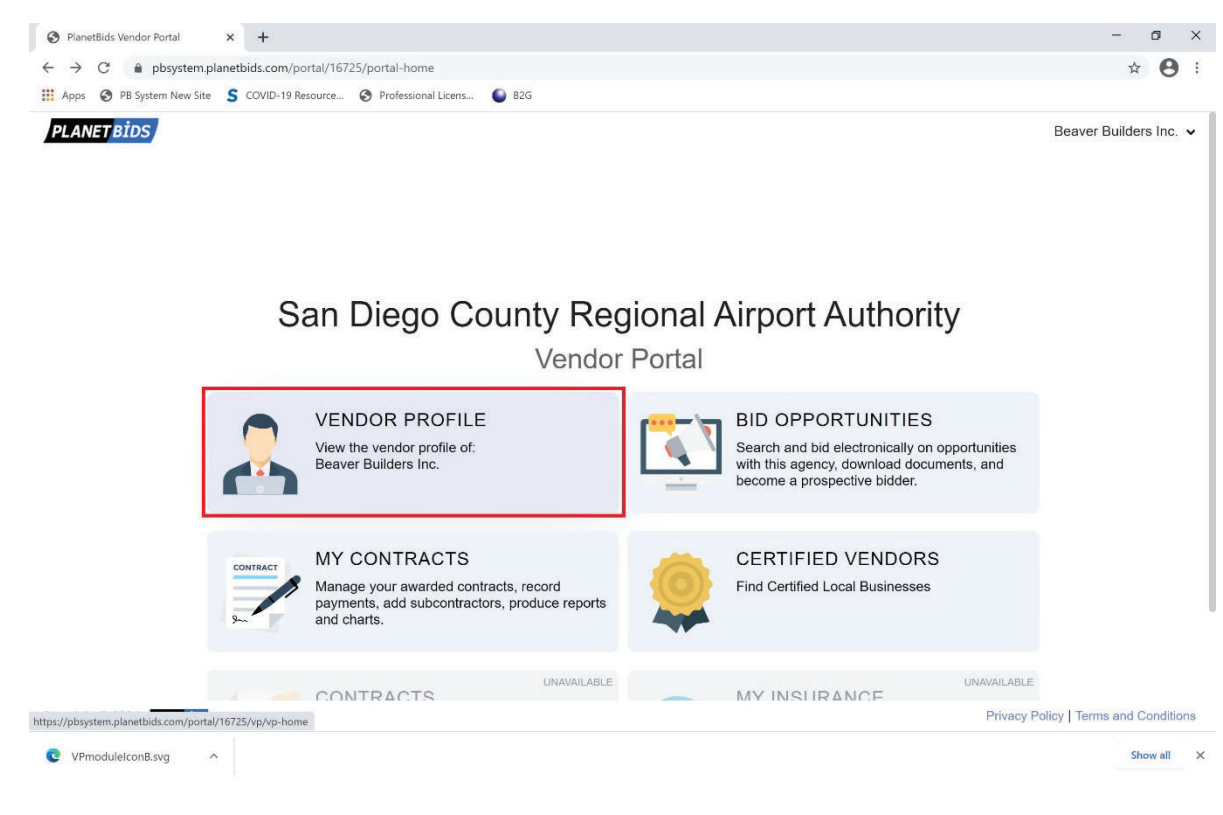

# Step 3: Click on the LOCAL BUSINESS CERTIFICATION tab on the left

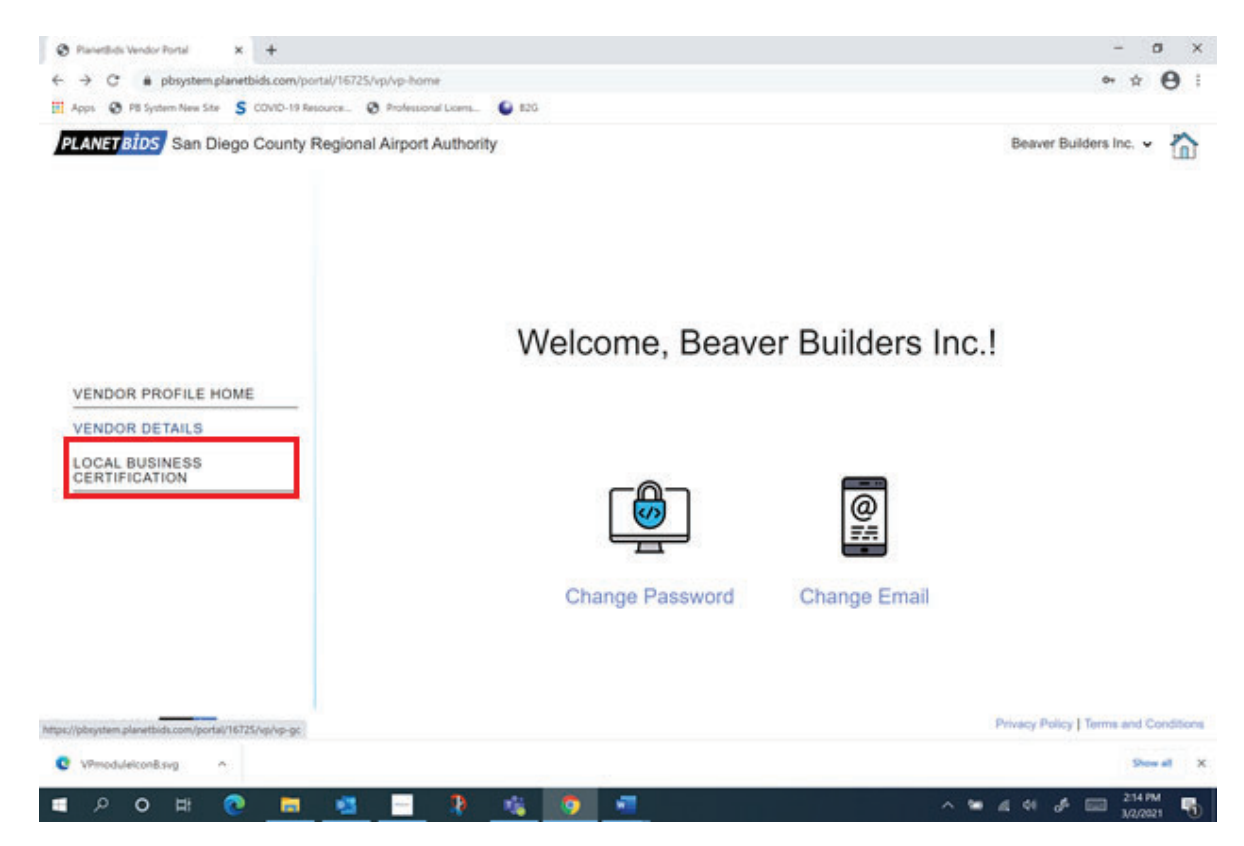

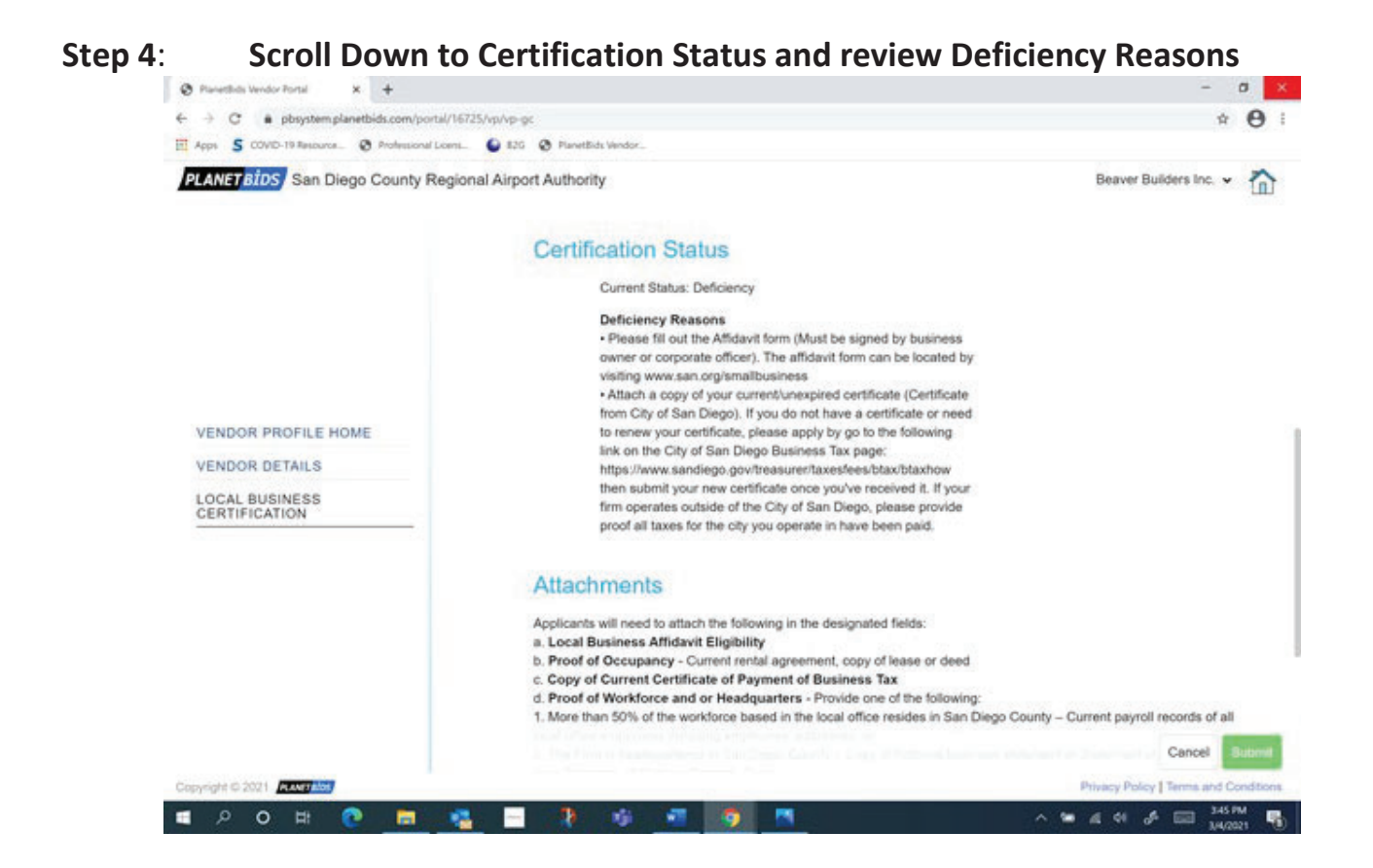

# Step 5 Remove deficient document(s)

Remove only your deficient document(s) by clicking the "X" button(s) on the far right of your deficient document(s).

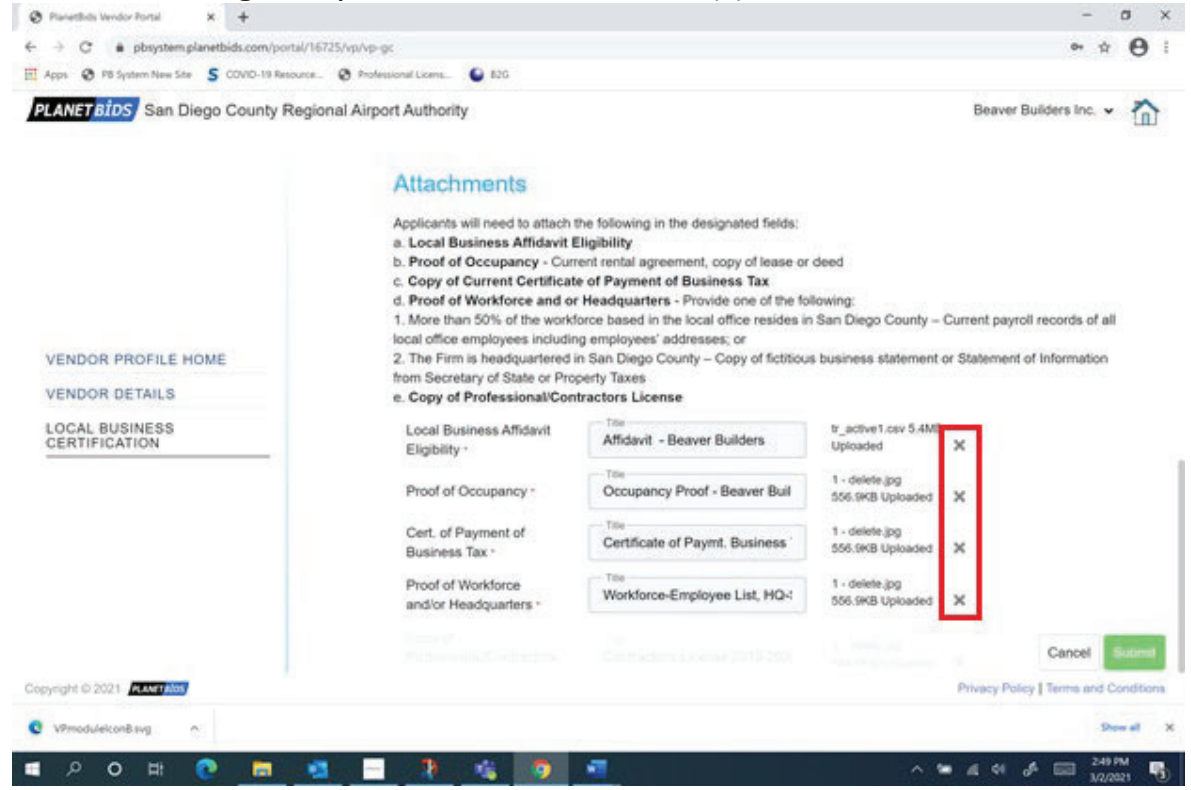

### Step 6 Upload new files:

The "Title" and "File Name" of your deficient document will be cleared and you may Drag and Drop or Browse Files to upload new document:

\*Please Note: If you need to upload multiple documents under one support document type (ie. Original Lease with Amendment), you must merge/combine your documents prior to uploading them. There is only an option to upload one file per support document type for Affidavit, Occupancy Proof, Business Tax Certificate, Workforce/Headquarters Proof, and Professional/Contractor's License.

|                                               | 5- X C                                                                                                    |                                                                                                    |                                                                                                    |  |  |
|-----------------------------------------------|----------------------------------------------------------------------------------------------------|----------------------------------------------------------------------------------------------------|----------------------------------------------------------------------------------------------------|--|--|
| Apps 🔇 PB System New Site 💲 COVID-19 Resource | e 🔇 Professional Licens 🌔 B2G                                                                                                    |                                                                                                    |                                                                                                    |  |  |
| PLANET BIDS San Diego County Regi             | ional Airport Authority                                                                                                    |                                                                                                    | Beaver Builders Inc. 🗸                                                                                                    |  |  |
|                                               | Attachments<br>Applicants will need to attach<br>a. Local Business Affidavit<br>b. Proof of Occupancy - Cur                                                                                      | the following in the designated fields:<br>Eligibility<br>rent rental agreement, copy of lease or                                                    | deed                                                                                                    |  |  |
|                                               | <ul> <li>c. Copy of Current Certifica</li> <li>d. Proof of Workforce and o</li> <li>1. More than 50% of the work</li> <li>local office employees includit</li> </ul>                             | te of Payment of Business Tax<br>r Headquarters - Provide one of the fo<br>force based in the local office resides in<br>no employees' addresses: or | llowing:<br>I San Diego County – Current payroll records of all                                                                                                    |  |  |
| VENDOR PROFILE HOME                           | 2. The Firm is headquartered in San Diego County – Copy of fictitious business statement or Statement of Information                                                                             |                                                                                                    |                                                                                                    |  |  |
| VENDOR DETAILS                                | from Secretary of State or Property Taxes                                                                                                    |                                                                                                    |                                                                                                    |  |  |
| LOCAL BUSINESS<br>CERTIFICATION               |                                                                                                    |                                                                                                    |                                                                                                    |  |  |
| LOCAL BUSINESS<br>CERTIFICATION               | Local Business Affidavit<br>Eligibility •                                                                                                    | Title                                                                                                    | Drag and drop files here or Browse Files                                                                                                    |  |  |
| LOCAL BUSINESS<br>CERTIFICATION               | Local Business Affidavit<br>Eligibility *<br>Proof of Occupancy *                                                                                                    | Title<br>Title<br>Occupancy Prcof - Beaver Buil                                                                                                    | Drag and drop files here or Browse Files<br>1 - delete.jpg<br>556.9KB Uploaded X                                                                                                    |  |  |
| LOCAL BUSINESS<br>CERTIFICATION               | Local Business Affidavit<br>Eligibility *<br>Proof of Occupancy *<br>Cert. of Payment of<br>Business Tax *                                                                                       | Title Title Occupancy Proof - Beaver Buil Title                                                                                                    | Drag and drop files here or Browse Files<br>1 - delete jpg<br>556.9KB Uploaded X<br>Drag and drop files here or Browse Files                                                                                                   |  |  |
| LOCAL BUSINESS<br>CERTIFICATION               | Local Business Affidavit<br>Eligibility *<br>Proof of Occupancy *<br>Cert. of Payment of<br>Business Tax *<br>Proof of Workforce<br>and/or Headquarters *                                        | Title Title Occupancy Proof - Beaver Buil Title Title Workforce-Employee List, HQ-:                                                                  | Drag and drop files here or Browse Files 1 - delete jpg 556.9KB Uploaded X Drag and drop files here or Browse Files 1 - delete jpg 556.9KB Uploaded X                                                                          |  |  |
| LOCAL BUSINESS<br>CERTIFICATION               | Local Business Affidavit<br>Eligibility *<br>Proof of Occupancy *<br>Cert. of Payment of<br>Business Tax *<br>Proof of Workforce<br>and/or Headquarters *<br>Copy of<br>Professional/Contractors | Title<br>Title<br>Occupancy Proof - Beaver Buil<br>Title<br>Title<br>Workforce-Employee List, HQ-:<br>The<br>Contractor's License 2019-2021          | Drag and drop files here or Browse Files  1 - delete jpg 556.9KB Uploaded X  Drag and drop files here or Browse Files  1 - delete jpg 556.9KB Uploaded X  1 - delete jpg 556.9KB Uploaded X  1 - delete jpg 556.9KB Uploaded X |  |  |
| ECRTIFICATION                                 | Local Business Affidavit<br>Eligibility *<br>Proof of Occupancy *<br>Cert. of Payment of<br>Business Tax *<br>Proof of Workforce<br>and/or Headquarters *<br>Copy of<br>Professional/Contractors | Title<br>Title<br>Occupancy Proof - Beaver Buil<br>Title<br>Title<br>Workforce-Employee List, HQ-:<br>The<br>Contractor's License 2019-2021          | Drag and drop files here or Browse Files  1 - delete jpg 556.9KB Uploaded X  Drag and drop files here or Browse Files  1 - delete jpg 556.9KB Uploaded X  T. delete jpg 556.9KB Uploaded X  Privacy Policy   Terms and Cond    |  |  |

#### Step 7: Rename Document(s) in Title Box and Click Submit:

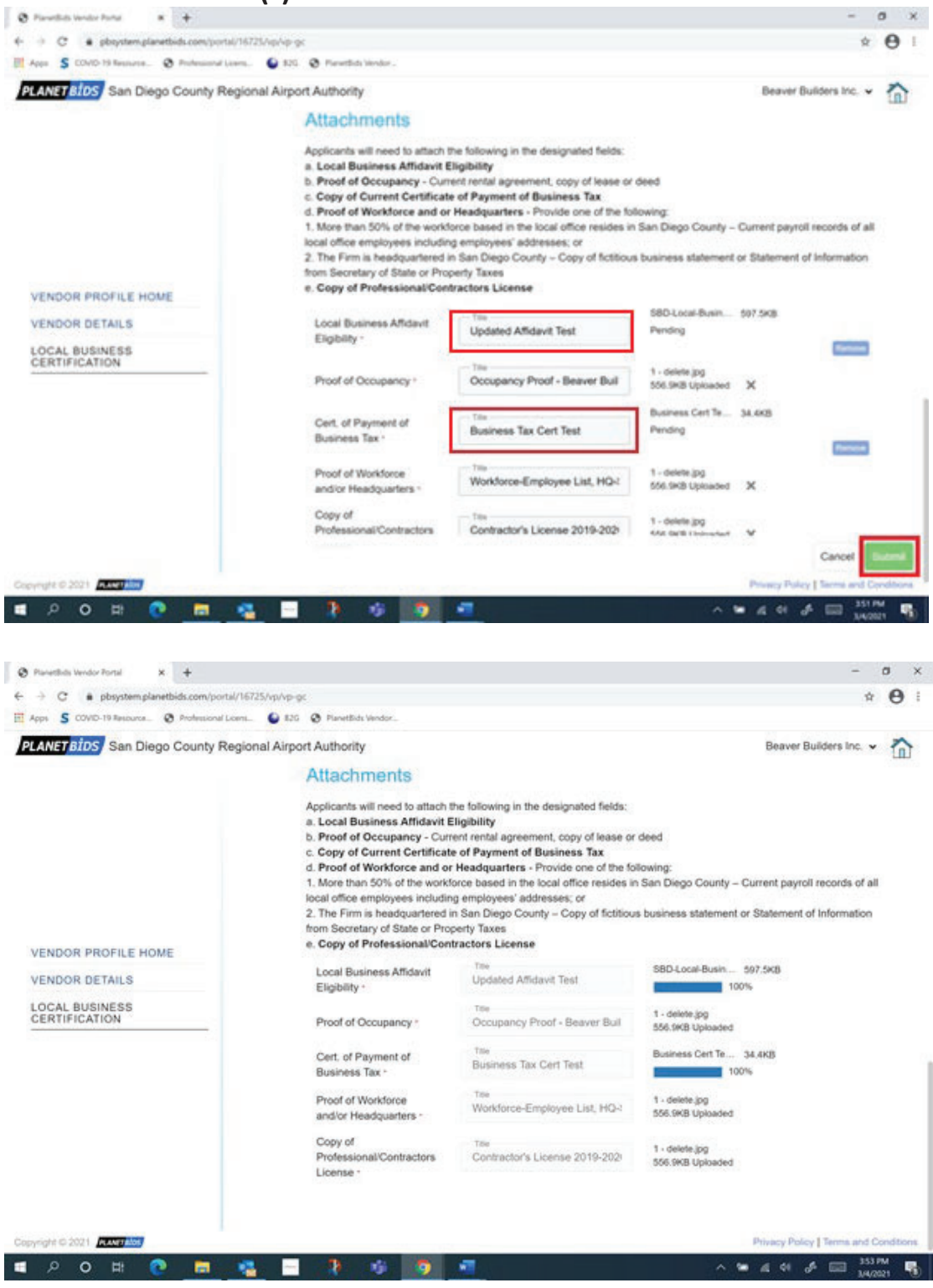

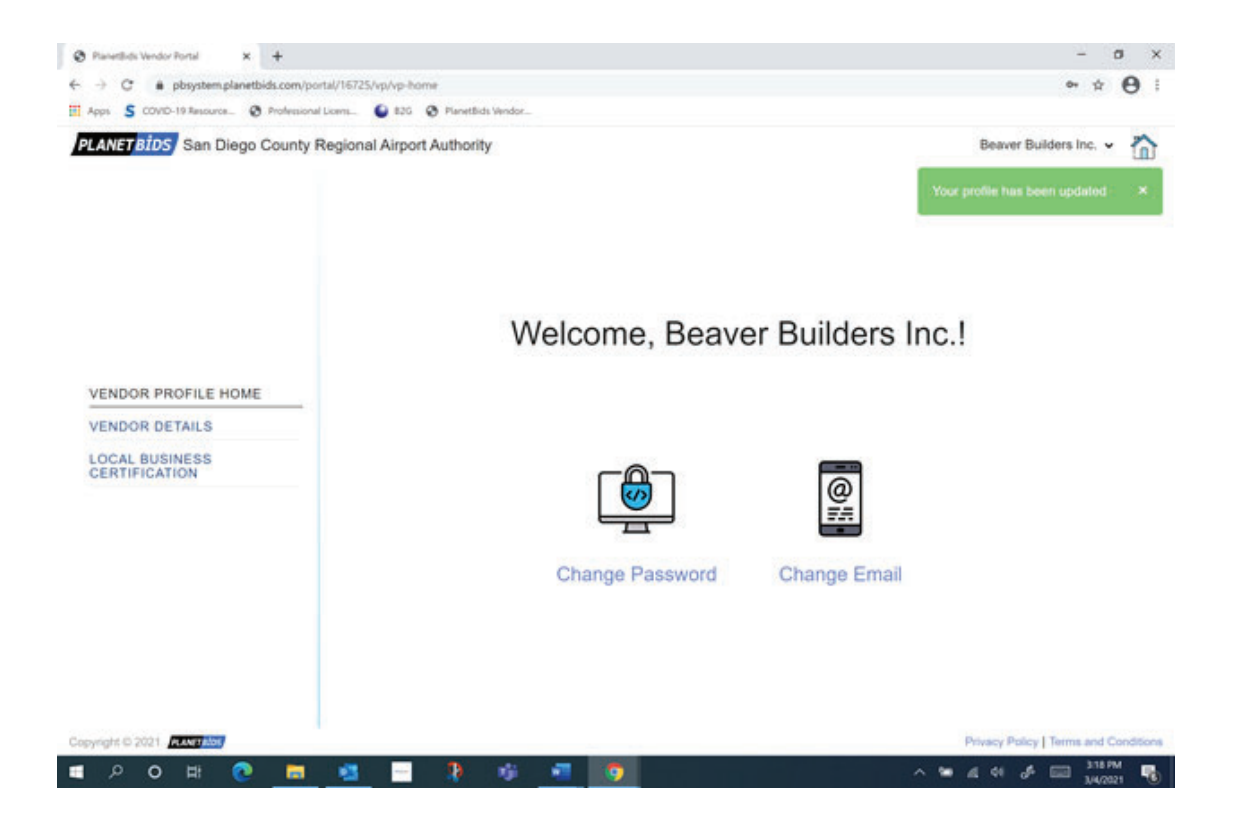

Step 7: Return to Local Business Certification, your new document(s) now will now be displayed and Certification Status: Submitted

| Pavetikds Verdor Fortal X +                     |                                                                                   |                                                                        |                             | -                         |        | a ×       |
|-------------------------------------------------|-----------------------------------------------------------------------------------|------------------------------------------------------------------------|-----------------------------|---------------------------|--------|-----------|
| ← → C ■ pbsystem.planetbids.com/portal/16725/   | vp/vp-gc                                                                          |                                                                        |                             |                           | \$     | 0 :       |
| Apps S COVID-19 Resource. S Professional Losss. | 🕒 82G 🔇 PlanetBids Vendor                                                         |                                                                        |                             |                           |        |           |
| PLANET BIDS San Diego County Regional           | Airport Authority                                                                 |                                                                        |                             | Beaver Builders Inc       |        | 1         |
|                                                 | Certification State                                                               | IS                                                                     |                             |                           |        |           |
|                                                 | Current Status: Su                                                                | bmitted                                                                |                             |                           |        |           |
|                                                 | Attachments                                                                       |                                                                        |                             |                           |        |           |
|                                                 | Applicants will need to attach                                                    | the following in the decisionated fields:                              |                             |                           |        |           |
|                                                 | a. Local Business Affidavit I                                                     | Eligibility                                                            |                             |                           |        |           |
|                                                 | b. Proof of Occupancy - Cur                                                       | rent rental agreement, copy of lease or                                | deed                        |                           |        |           |
| VENDOR PROFILE HOME                             | <ul> <li>Copy of Current Certificat</li> <li>Proof of Workforce and or</li> </ul> | e of Payment of Business Tax<br>r Headquarters - Provide one of the fo | flowing:                    |                           |        |           |
|                                                 | 1. More than 50% of the work                                                      | force based in the local office resides in                             | n San Diego County – C      | urrent payroll records of | of all |           |
| VENDOR DETAILS                                  | 2 The Firm is beadquartered                                                       | ng employees' addresses; or<br>in San Diego County – Conv of Schligu   | s business statement or     | Statement of Informat     | ion    |           |
| LOCAL BUSINESS                                  | from Secretary of State or Property Taxes                                         |                                                                        |                             |                           |        |           |
|                                                 | e. Copy of Professional/Con                                                       | tractors License                                                       |                             |                           |        |           |
|                                                 | N 007107500000000                                                                 | Tite                                                                   | SBD-Local-                  |                           |        |           |
|                                                 | Local Business Affidavit<br>Elizibility :                                         | Updated Affidavit Test                                                 | Test.pdf 597.5KB            |                           |        |           |
|                                                 | Logisticity                                                                       |                                                                        | Uploaded                    | ×                         |        |           |
|                                                 | Part 10                                                                           | Ton                                                                    | 1 - delete.jpg              |                           |        |           |
|                                                 | Proof of Occupancy -                                                              | Occupancy Proof - Beaver Buil                                          | 556.9KB Uploaded            | ×                         |        |           |
|                                                 | Cart of Payment of                                                                | Title                                                                  | Business Cert               |                           |        |           |
|                                                 | Business Tax *                                                                    | Business Tax Cert Test                                                 | Test.pdf 34.4KB<br>Uploaded | ×                         |        |           |
|                                                 |                                                                                   |                                                                        |                             | Cancel                    | 8      | ubmit     |
| Copyright © 2021 PROFILE                        |                                                                                   |                                                                        |                             | Privacy Policy   Terms a  | nd Co  | inditions |
|                                                 | <b>D D</b>                                                                        |                                                                        |                             | 4 4 4 1                   | 355 PM |           |

Once your application has been reviewed, you will receive an email notification on your certification status (Status: deficiency, denied, or approved).

Should you need to let Authority staff of time sensitivity on reviewing your certification application attachments or have any questions, please contact the **Authority's Small Business Development Department** at <u>LBE@san.org</u> or (619) 400-2568.